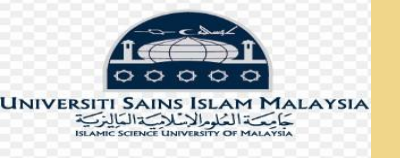

# MANUAL PEMBEKAL PENYERTAAN SISTEM PEROLEHAN

# MODUL PENDAFTARAN PEMBEKAL

eP@USIM

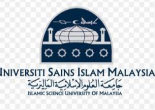

# 1. Sila layari sistem eP@USIM: eperolehan.usim.edu.my

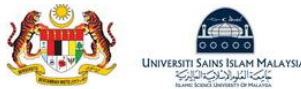

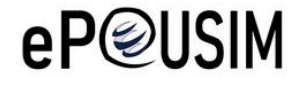

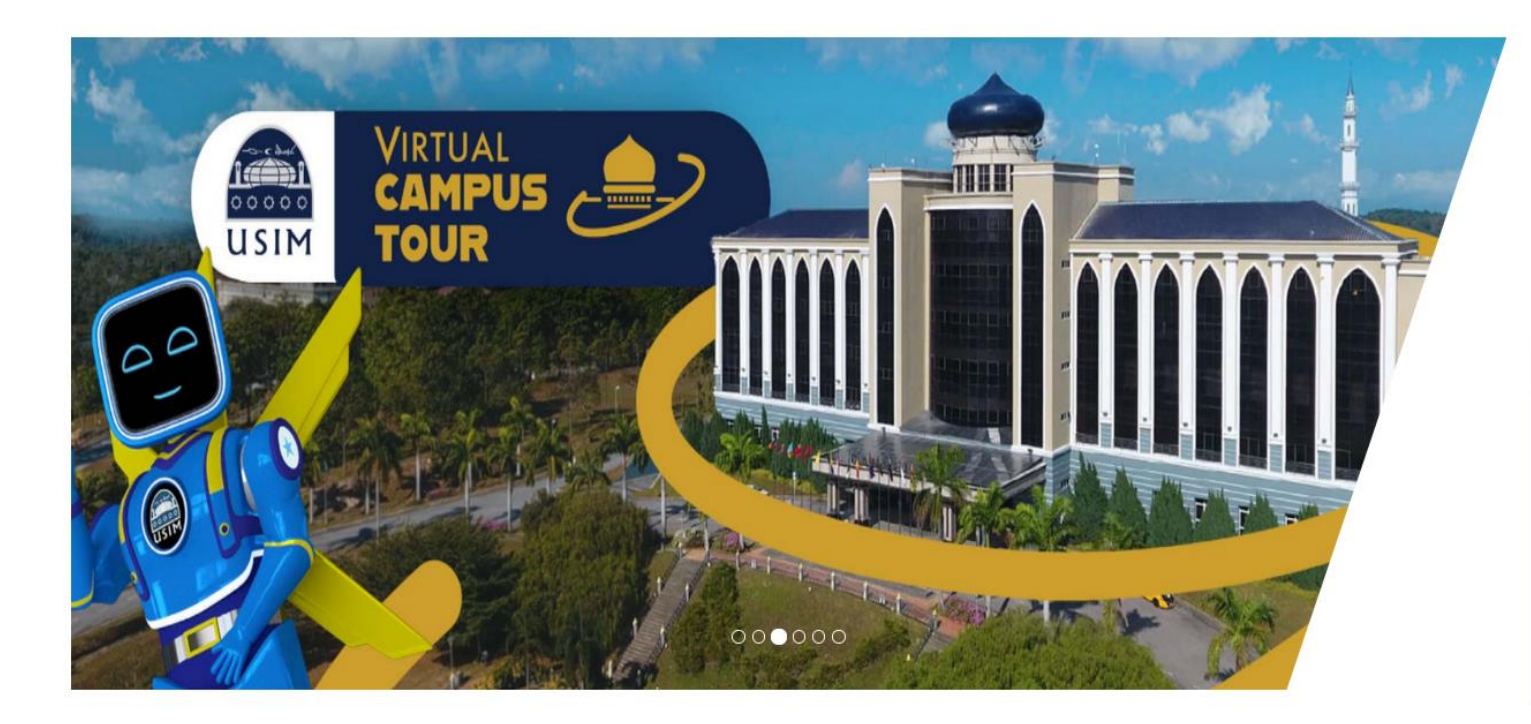

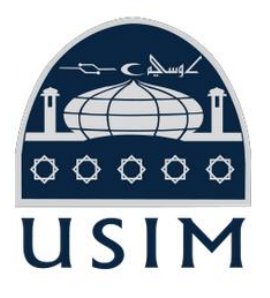

#### Sistem Perolehan Universiti Sains Islam Malaysia

| Pembekal                  | Staf Usim                           |
|---------------------------|-------------------------------------|
| Kata Nan                  | na/Username                         |
| Kata Lalu                 | ian/Password                        |
| 🗌 Papar Katalaluan        |                                     |
| Log Masuk                 | Cipta Akaun                         |
| Lupa Kata Lalu            | an/Forgot Password                  |
| Untuk sebarang b<br>Isnii | oantuan, sila hubungi :<br>n-Jumaat |
| 06-7988 248               | 011-6065 9152                       |
| 06-7988 220               | 011-1026 8910                       |
| Aduan &                   | Maklumbalas                         |

2. Klik pada pautan Cipta Akaun untuk mencipta akaun baru di dalam sistem eP@USIM.

Sistem akan ke halaman Pendaftaran e-Pembekal.

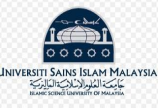

#### 3. Sistem memaparkan halaman Pendaftaran e-Pembekal.

| Pendaftaran e-Pembekal                                                                                                    | $\times$                                                                    |
|----------------------------------------------------------------------------------------------------|-----------------------------------------------------------------------------|
| Nama Syarikat *                                                                                                    | ALZAM TOYS SDN BHD                                                          |
| ROC/ROB/ROS/SKM *                                                                                                    | 1743116-U <5                                                                |
| Nama Pegawai *                                                                                                    |                                                                             |
| No. IC Pegawai *                                                                                                    | 130813105187                                                                |
| Alamat Emel *                                                                                                    | alzam.iskandar@gmail.com                                                    |
| Katanama *                                                                                                    | alzam.iskandar.130813 🧠 9                                                   |
| Katalaluan *                                                                                                    |                                                                             |
| Pengesahan Katalaluan *                                                                                                   |                                                                             |
| <ul> <li>Saya adalah pembekal sedia ada di e-Pembelan Saya telah membaca dan memahami Manu eP@USIM</li> <li>13</li> </ul> | ual Pendaftaran Pembekal UKM sebelum meneruskan mendaftar akaun pengguna di |

- 4. Isikan Nama Syarikat.
- 5. Isikan ROC/ROB/ROS/SKM.
- 6. Isikan Nama Pegawai.
- 7. Isikan No. IC Pegawai.
- 8. Isikan Alamat Emel.
- 9. Isikan Katanama.
- 10. Isikan Katalaluan.
- 11. Isikan Pengesahan Katalaluan.
- 12. Tandakan ikon 🔲 'saya adalah pembekal sedia ada di e-Pembekal'. (jika berkenaan)
- 13. Tandakan ikon 🔲 **'saya telah membaca dan memahami Manual Pendaftaran**.
  - Pembekal USIM sebelum meneruskan mendaftar akaun pengguna di eP@USIM'. (wajib)
- 14. Klik butang **Endoterna** untuk menghantar permohonan pendaftaran **eP@USIM**.

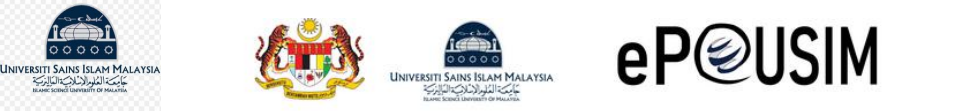

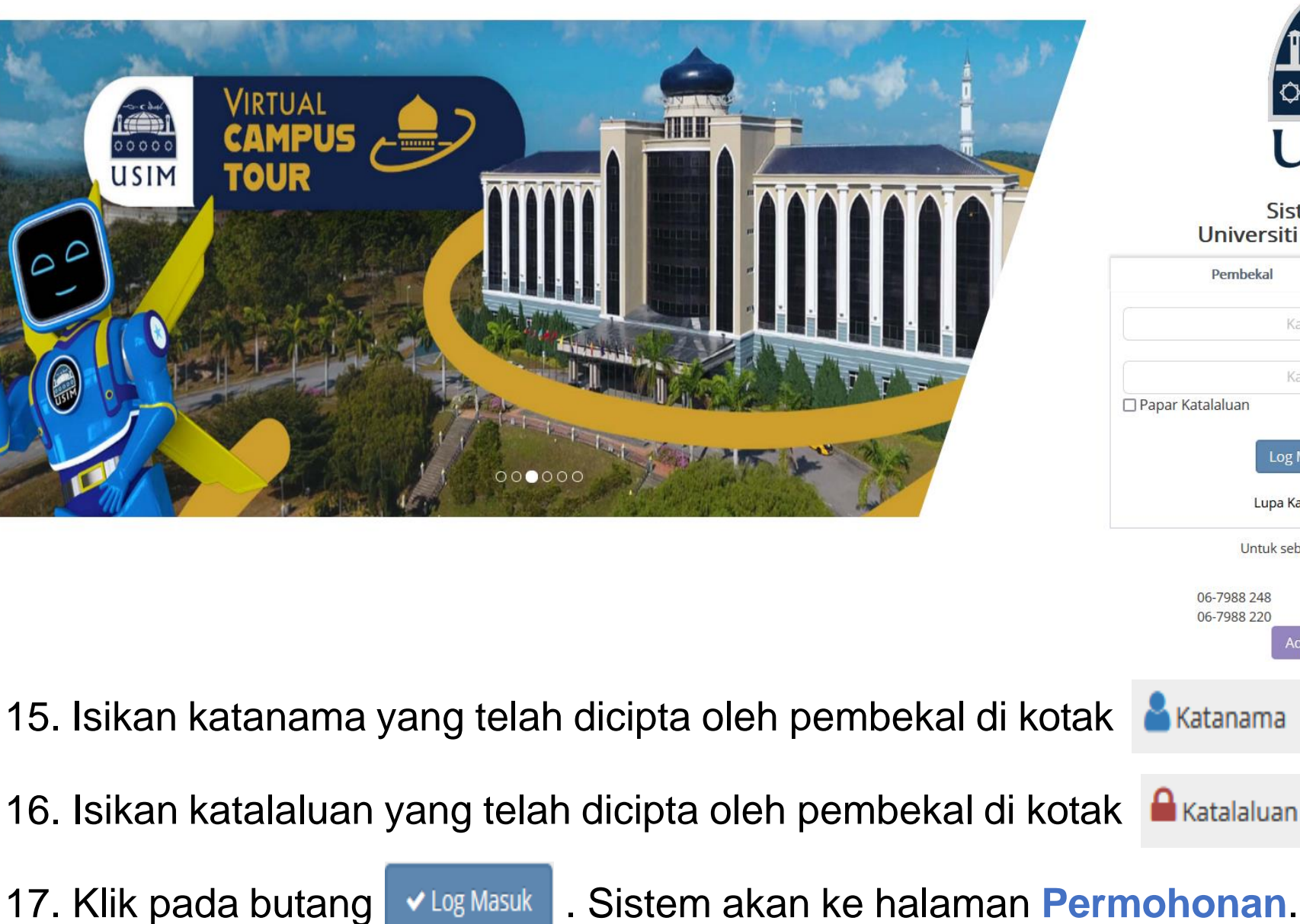

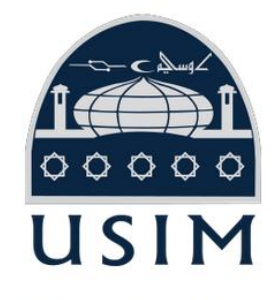

Sistem Perolehan Universiti Sains Islam Malaysia

|      | Pembekal                              | Staf Usim              |  |  |  |  |
|------|---------------------------------------|------------------------|--|--|--|--|
|      | Kata Nama                             | Username               |  |  |  |  |
|      | Kata Lalua                            | n/Password             |  |  |  |  |
| 🗆 Pa | par Katalaluan                        |                        |  |  |  |  |
|      |                                       | Cinta Akaun            |  |  |  |  |
|      | LUG MASUK                             | Сіріа Акації           |  |  |  |  |
|      | Lupa Kata Laluar                      | n/Forgot Password      |  |  |  |  |
|      | Untuk sebarang ba                     | antuan, sila hubungi : |  |  |  |  |
|      | Isnin                                 | Jumaat                 |  |  |  |  |
|      | 06-7988 248                           | 011-6065 9152          |  |  |  |  |
|      | 06-7988 220                           | 011-1026 8910          |  |  |  |  |
|      | Aduan & N                             | lakiumbalas            |  |  |  |  |
|      |                                       |                        |  |  |  |  |
|      | 🕯 Katanama 👘                          |                        |  |  |  |  |
|      |                                       |                        |  |  |  |  |
|      |                                       |                        |  |  |  |  |
| < 1  | 🖬 Katalaluan 🛛                        |                        |  |  |  |  |
|      |                                       |                        |  |  |  |  |
|      |                                       |                        |  |  |  |  |
|      | • • • • • • • • • • • • • • • • • • • |                        |  |  |  |  |

Hak Cipta Terpelihara @IKSB

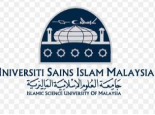

# 18. Sistem memaparkan halaman Permohonan.

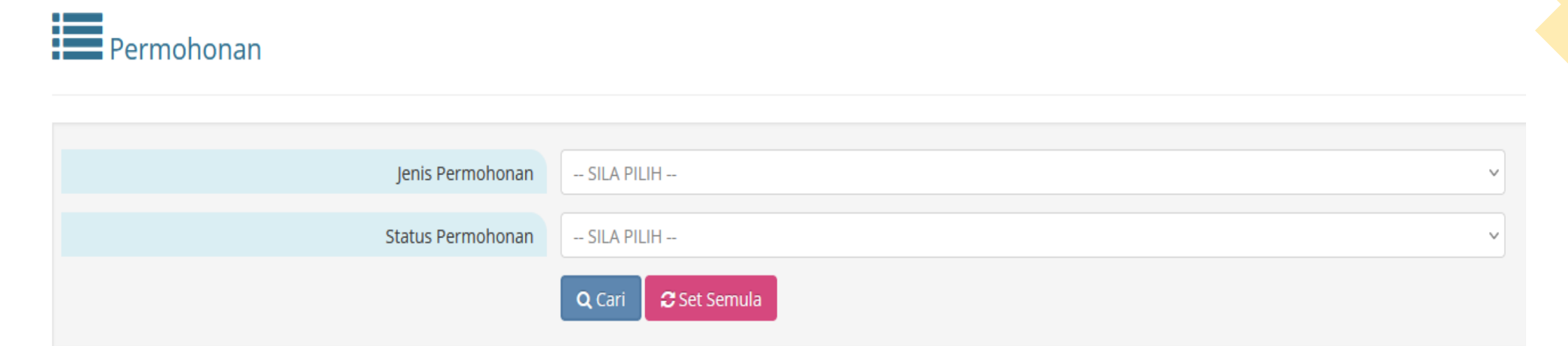

Showing 1-1 of 1 item.

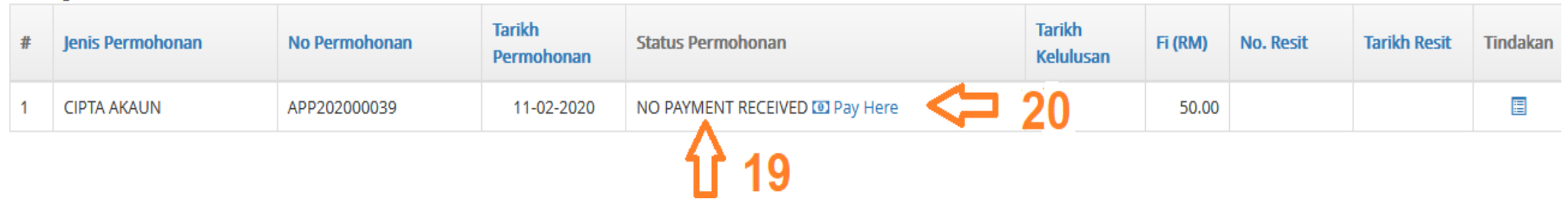

Kolum Status Permohonan CIPTA AKAUN dikemaskini kepada ikon NO PAYMENT RECEIVED.
 Klik pada pautan Pay Here untuk membuat bayaran RM50 untuk aktifkan akaun selama 2 tahun. Sistem akan ke halaman USIMPayment.

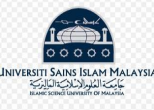

# 21. Sistem memaparkan halaman USIMPayment.

| Bayaran, Fayner             | it information                        |                       |  |  |  |  |  |
|-----------------------------|---------------------------------------|-----------------------|--|--|--|--|--|
| No Order :                  | 202146479                             |                       |  |  |  |  |  |
| Order ID                    | 67.                                   |                       |  |  |  |  |  |
| Amount (MYR) :              | 50                                    |                       |  |  |  |  |  |
| *Nama :                     | DANY SDN BHD                          | < 22                  |  |  |  |  |  |
| Name                        |                                       |                       |  |  |  |  |  |
| *Emel:                      | Anas@iksb.com.my                      |                       |  |  |  |  |  |
| * No Telefon :              |                                       | < 24                  |  |  |  |  |  |
| Phone No                    |                                       |                       |  |  |  |  |  |
| Keterangan :<br>Description | Pendaftaran NETS Pembekal : DA<br>BHD | BHD 25                |  |  |  |  |  |
|                             |                                       |                       |  |  |  |  |  |
|                             |                                       |                       |  |  |  |  |  |
| Please select               | a payment type from below to pr       | oceed for payment.    |  |  |  |  |  |
| VISA                        | CIMB Clicks                           | C Alaybank<br>Naybank |  |  |  |  |  |
| 0                           | 0                                     | 0                     |  |  |  |  |  |
| RHBHow                      | BANKISLAM                             | AmOnline              |  |  |  |  |  |
| 0                           | 0                                     | 0                     |  |  |  |  |  |
| Connect                     | Provink.com                           | Standard S            |  |  |  |  |  |
| 0                           | 0                                     | 0                     |  |  |  |  |  |
| OCBC Bank                   | AFFINBANK                             | alliance enline       |  |  |  |  |  |
| 0                           | 0                                     |                       |  |  |  |  |  |
| HI UOB AND                  | <b>APBSN</b>                          |                       |  |  |  |  |  |
|                             |                                       |                       |  |  |  |  |  |

- 22. Isikan Nama.
- 23. Isikan Emel.
- 24. Isikan No. Telefon.
- 25. Isikan Keterangan.
- 26. Pilih Jenis Bank yang ingin digunapakai untuk membuat pembayaran.
- 27. Klik pada butang Bayar / Pay untuk meneruskan pembayaran. Setelah selesai membuat pembayaran sistem akan kembali ke halaman **Senarai Permohonan.**

Hak Cipta Terpelihara @IKSB

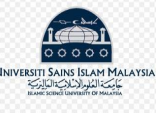

Dermehenen

# 28. Sistem memaparkan halaman Permohonan.

|            | Jenis Per          | mohonan -     | - SILA PILIH |                      |                   |                     |         | *        |
|------------|--------------------|---------------|--------------|----------------------|-------------------|---------------------|---------|----------|
|            | Status Per         | mohonan -     | SILA PILIH   |                      |                   |                     |         |          |
|            | Tarikh Per         | mohonan       |              |                      |                   |                     |         |          |
| + Pe       | endaftaran Baru 31 |               |              |                      |                   |                     |         |          |
| howir      | ig 1-1 of 1 item.  |               |              |                      |                   |                     |         |          |
| howir<br># | Jenis Permohonan   | No Permohonan |              | Tarikh<br>Permohonan | Status Permohonan | Tarikh<br>Kelulusan | FI (RM) | Tindakar |

- 29. Kolum Status Permohonan CIPTA AKAUN dikemaskini kepada ikon LENGKAP.
- 30. Klik pada ikon 🗉 untuk menyemak semula maklumat pendaftaran.
- 31. Klik pada butang + Pendaftaran Baru untuk membuat pendaftaran lebih terperinci. Sistem akan ke halaman Permohonan Pendaftaran.

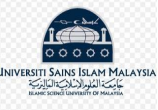

### 32. Sistem memaparkan halaman Permohonan Pendaftaran.

| PERMOHONAN PENDAFTARAN : TIDAK LENGKAP |                    |                                                                                  |                     |                                        |                        |                      |                         |                 |                              |           |  |  |
|----------------------------------------|--------------------|----------------------------------------------------------------------------------|---------------------|----------------------------------------|------------------------|----------------------|-------------------------|-----------------|------------------------------|-----------|--|--|
| J 3:                                   | 3                  |                                                                                  |                     |                                        |                        |                      |                         |                 |                              |           |  |  |
| Maklumat<br>Pembekal                   | 🖾 Maklumat<br>Bank | Profil<br>Pembekal                                                               | Laporan<br>Kewangan | Pemeg                                  | gurusan &<br>ang Saham | Maklumat<br>Tambahan | & Pengalam<br>Pelanggan | an & 🗞 Lampiran | • Perisytiharan<br>Integriti | Ringkasan |  |  |
|                                        |                    |                                                                                  | Nama Sya            | rikat *                                | TWO BYTE               | S SDN BHD            |                         | 34              |                              |           |  |  |
|                                        |                    | ROC/ROB/ROS/SKM *<br>Tarikh Mula ROC/ROB/ROS/SKM<br>Tarikh Tamat ROC/ROB/ROS/SKM |                     | 1161743-6                              |                        | $\Leftrightarrow$    | 35                      |                 |                              |           |  |  |
|                                        |                    |                                                                                  |                     | 21-08-202                              | 0                      |                      | 36                      |                 |                              |           |  |  |
|                                        |                    |                                                                                  |                     | th Tamat ROC/ROB/ROS/SKM 21-08-2020 37 |                        |                      |                         |                 |                              |           |  |  |
|                                        |                    |                                                                                  | Alamat E            | Emel *                                 | azmirul@2              | 2bytes.com.my        |                         | 38              |                              |           |  |  |
|                                        |                    | Alama                                                                            | at Berdaftar Ba     | ris 1 *                                | 18-2                   |                      |                         | 39              |                              |           |  |  |
|                                        |                    |                                                                                  | Alamat E            | Baris 2                                | JALAN BK               | 5A/3B                |                         | 39a             |                              |           |  |  |
|                                        |                    |                                                                                  | Alamat E            | Baris 3                                | BANDAR                 | INRARA 5             |                         | 39b             |                              |           |  |  |
|                                        |                    |                                                                                  | Bai                 | ndar *                                 | PUCHONO                | 3                    |                         | 40              |                              |           |  |  |

#### 1 Maklumat

33. Klik pada tab Pembekal untuk mengisi maklumat syarikat.

- 34. Isikan Nama Syarikat. (wajib)
- 35. Isikan ROC/ROB/ROS/SKM. (wajib)
- 36. Isikan Tarikh Mula ROC/ROB/ROS/SKM. (jika ada)
- 37. Isikan Tarikh Tamat ROC/ROB/ROS/SKM. (jika ada)
- 38. Isikan Alamat Emel. (wajib)
- 39. Isikan Alamat Berdaftar Baris 1. (wajib)
  - a. Isikan Alamat Berdaftar 2. (jika perlu)
  - b. Isikan Alamat Berdaftar 3. (jika perlu)
- 40. Isikan Bandar. (wajib)

| UNIVERSITI SAINS ISLAM MALAYSIA | Poskod *           | 47180 < 41                    |
|---------------------------------|--------------------|-------------------------------|
|                                 | Negara *           | MALAYSIA < 42                 |
|                                 | Negeri             | selangor 🛟 43                 |
|                                 | No. Telefon *      | 0380827904 🗢 44               |
|                                 | No. Faks           | 0380827904 <> 4.5             |
|                                 | No. Tel. Bimbit *  | 0165536644 <                  |
|                                 | Laman Web Syarikat | http://www.2bytes.com.my < 47 |
|                                 | Katanama *         | azmirul@2bytes.com.my <= 48   |
|                                 | Katalaluan *       | 49                            |

Pengesahan Katalaluan

- 41. Isikan **Poskod**. (wajib)
- 42. Isikan **Negara**. (wajib)
- 43. Isikan Negeri. (jika perlu)
- 44. Isikan No. Telefon. (wajib)
- 45. Isikan No.Faks. (jika perlu)
- 46. Isikan No. Tel Bimbit. (wajib)
- 47. Isikan Laman Web Syarikat. (jika perlu)
- 48. Isikan Katanama. (wajib)
- 49. Isikan Katalaluan. (wajib)
- 50. Isikan Pengesahan Katalaluan. (wajib)
- 51. Klik pada butang Simpan Perincian Syarikat untuk menyimpan perincian syarikat.

51

50

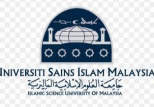

PERMOHONAN PENDAFTARAN : TIDAK LENGKAP

| Maklumat<br>Pembekal | 🖸 Maklumat<br>Bank | Profil Pembekal | Laporan<br>Kewangan | 📽 Peng<br>Pemega | urusan &<br>ang Saham | G Maklumat<br>Tambahan | & Pengal<br>Pelangga | aman &<br>n | 🗞 Lampiran | Perisytiharan<br>Integriti | 🖺 Ringkasan |
|----------------------|--------------------|-----------------|---------------------|------------------|-----------------------|------------------------|----------------------|-------------|------------|----------------------------|-------------|
|                      |                    |                 |                     |                  |                       |                        |                      |             |            |                            |             |
|                      |                    |                 | E                   | Bank *           | CIMB BAI              | NK BERHAD              |                      | 53          |            | ~                          |             |
|                      |                    |                 | Cawangan B          | Bank *           | BANDAR K              |                        |                      | 54          |            |                            |             |
|                      | Negara *           |                 |                     | gara *           | MALAYSI               | MALAYSIA <55 ~         |                      |             |            |                            |             |
|                      |                    |                 | No Al               | kaun *           | 56285211              | 0088 <                 |                      | 56          |            |                            |             |
|                      |                    |                 | Pemegang Ak         | kaun *           | TWO BYTE              | es 🚽                   |                      | 57          |            |                            |             |
|                      |                    |                 | No ID Perni         | agaan            |                       | -                      |                      | 58          |            |                            |             |
|                      |                    |                 |                     |                  | 🖹 Simpa               | n Perincian Bay        | aran                 | -           |            |                            |             |

- 52. Klik tab Bank untuk mengisi maklumat bank.
- 53. Isikan Bank. (wajib)
- 54. Isikan Cawangan Bank. (wajib)
- 55. Isikan Negara. (wajib)
- 56. Isikan No Akaun. (wajib)
- 57. Isikan Pemegang Akaun. (wajib)
- 58. Isikan No ID Perniagaan. (jika perlu)
- 59. Klik pada butang Simpan Perincian Bayaran untuk menyimpan maklumat bank yang telah diisi.

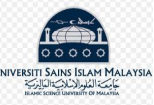

|                  |                    | 4                  | 50                  |                                |                        |                                        |            |                            |             |   |
|------------------|--------------------|--------------------|---------------------|--------------------------------|------------------------|----------------------------------------|------------|----------------------------|-------------|---|
| aklumat<br>oekal | 🖸 Maklumat<br>Bank | Profil<br>Pembekal | Laporan<br>Kewangan | Pengurusan &<br>Pemegang Saham | 🖶 Maklumat<br>Tambahan | Pengalaman & Pelanggan                 | 🗞 Lampiran | Perisytiharan<br>Integriti | 🖹 Ringkasan |   |
|                  |                    |                    |                     |                                |                        |                                        |            |                            |             |   |
| Pro              | ofil Pembe         | kal                |                     |                                |                        |                                        |            |                            |             |   |
|                  |                    |                    | Jenis Organ         | isasi * SDN BHD                | C                      | 51                                     |            |                            |             | ~ |
|                  |                    |                    | Tarikh Penubu       | uhan * 09-10-201               | 5 🧢                    | 62                                     |            |                            |             |   |
|                  |                    |                    | Wilayah Lip         |                                |                        |                                        |            |                            |             |   |
|                  |                    |                    | 63 <b>(</b> )       |                                | PERLIS AN PAHANO       | G CALA LOMPO<br>PENANG<br>D TERENGGANI | J          | AYA                        |             |   |
|                  |                    | n. N               | /lodal Berbaya      | r (RM) 20,002.00               |                        | <⇒ 64                                  | L)         |                            |             |   |
|                  |                    |                    | Bil Pel             | kerja * 4 <                    | <b>&gt; 65</b>         |                                        |            |                            |             |   |
|                  |                    |                    |                     | o Ya 💿 T                       | ïdak                   | CC                                     |            |                            |             |   |

60. Klik tab Profil untuk mengisi **Profil Pembekal** berkenaan.

- 61. Pilih Jenis Organisasi. (wajib)
- 62. Isikan Tarikh Penubuhan. (wajib)
- 63. Pilih Wilayah Liputan. (wajib)
- 64. Isikan Modal Berbayar (RM). (jika perlu)
- 65. Isikan Bil Pekerja. (wajib)
- 66. Pilih 'Ya' atau 'Tidak' untuk Ada Syarikat Induk?. (wajib)

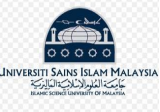

| Nama Syarikat Induk                               | < <b>⇒</b> 66a     |
|---------------------------------------------------|--------------------|
| Bayaran Kepada EPF (KWSP) ? *                     | ⊙ Ya ⊖Tidak < 67   |
| No EPF                                            | 020068175 <>> 67a  |
| Bayaran Kepada SOCSO (PERKESO) ? *                | Ya ○ Tidak ← 68    |
| No SOCSO (PERKESO)                                | вз201011695в 🦛 68а |
| Berdaftar Cukai Jualan dan Perkhidmatan (SST) ? * | o Ya ⊚Tidak <== 69 |
| No SST                                            | < <b>⇒</b> 69a     |
| Tarikh Kuatkuasa SST                              |                    |

a. Jika pilih 'Ya', isikan Nama Syarikat Induk.

67. Pilih 'Ya' atau 'Tidak' untuk Bayaran Kepada EPF (KWSP)?. (wajib)

a. Jika pilih '**Ya**', isikan **No EPF**.

68. Pilih 'Ya' atau 'Tidak' untuk Bayaran Kepada SOCSO (PERKESO)?. (wajib)

a. Jika pilih 'Ya', isikan No SOCSO (PERKESO).

69. Pilih '**Ya**' atau '**Tidak**' untuk **Berdaftar Cukai Jualan dan Perkhidmatan (SST)**?. (wajib) a. Jika pilih '**Ya**', isikan **No SST**.

b. Isikan Tarikh Kuatkuasa SST.

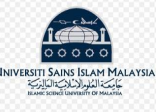

#### Sijil MOF

| Pardaftar Danara Kamantarian Kawanan Malausia (MOD | 🔿 Ya 💿 Tidak 🦯 🗖 | 70     |
|----------------------------------------------------|------------------|--------|
| ?*                                                 |                  |        |
| No Rujukan Pendaftaran MOF                         |                  | <⊐ 70a |
| Tarikh Mula MOF                                    | DD-MM-YYYY       | <⊐ 70b |
| Tarikh Akhir MOF                                   | DD-MM-YYYY       | <⊐ 70c |
| No Rujukan Pendaftaran Bumi MOF                    |                  | <⇒ 70d |
| Tarikh Mula Bumi MOF                               | DD-MM-YYYY       | 70e    |
| Tarikh Akhir Bumi MOF                              | DD-MM-YYYY       | <⊐ 70f |

70. Sila pilih 'Ya' atau 'Tidak' untuk Berdaftar Dengan Kementerian Kewangan Malaysia (MOF)?. (wajib)

- a. Jika pilih 'Ya', isikan No Rujukan Pendaftaran MOF.
- b. Isikan Tarikh Mula MOF.
- c. Isikan Tarikh Akhir MOF.
- d. Isikan No Rujukan Pendaftaran Bumi MOF.
- e. Isikan Tarikh Mula Bumi MOF.
- f. Isikan Tarikh Akhir Bumi MOF.

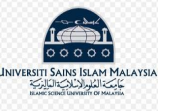

#### Sijil Bumi/CIDB

| 71 😂 Sijil Perolehan Kerja Kerajaan (SPKK)?*                                     |            |  |  |
|----------------------------------------------------------------------------------|------------|--|--|
| 71a SPKK                                                                         |            |  |  |
| 71b 💠 Tarikh Mula SPKK                                                           | DD-MM-YYYY |  |  |
| 71C STARIKH Akhir SPKK                                                           | DD-MM-YYYY |  |  |
| Berdaftar Dengan Lembaga Pembangunan Industri<br>71d Pembinaan Malaysia (CIDB)?* | es ○ No    |  |  |
| 71e So Pendaftaran CIDB                                                          |            |  |  |
| 71f 💠 Tarikh Mula CIDB                                                           | DD-MM-YYYY |  |  |
| 71g 🗢 Tarikh Akhir CIDB                                                          | DD-MM-YYYY |  |  |

- 71. Sila pilih 'Ya' atau 'Tidak' untuk Sijil Perolehan Kerja Kerajaan (SPKK)?. (wajib)
  - a. Jika pilih 'Ya', isikan No Pendaftaran SPKK.
  - b. Isikan Tarikh Mula SPKK.
  - c. Isikan Tarikh Akhir SPKK.
  - d. Sila pilih 'Ya' atau 'Tidak' untuk Berdaftar Dengan Lembaga Pembangunan Industri Pembinaan Malaysia (CIDB)?. (wajib)
  - e. Jika pilih 'Ya', isikan No Pendaftaran CIDB.
  - f. Isikan Tarikh Mula CIDB.
  - g. Isikan Tarikh Akhir CIDB.

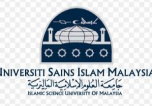

| 72 Berdaftar Sijil Taraf Bumiputera (BPKU) ?* | ⊙ Yes ⊖ No     |
|-----------------------------------------------|----------------|
| 72a So Pendaftaran BPKU                       |                |
| 72b STarikh Mula BPKU                         | DD-MM-YYYY     |
| 72c STarikh Akhir BPKU                        | DD-MM-YYYY     |
| 72d Segeri CIDB                               | - SILA PILIH v |
| 72e 💠 Daerah CIDB                             | - SILA PILIH V |

72. Sila pilih 'Ya' atau 'Tidak' untuk Berdaftar BUMI CIDB?. (wajib)

- a. Jika pilih 'Ya', isikan No Pendaftaran BUMI CIDB.
- b. Isikan Tarikh Mula CIDB BUMI.
- c. Isikan Tarikh Akhir CIDB BUMI.
- d. Isikan Negeri CIDB.
- e. Isikan Daerah CIDB.

| Sijil ATOM                                                         |                     |
|--------------------------------------------------------------------|---------------------|
| Berdaftar Dengan Lembaga Perlesenan Atom (ATOM) ? *                | See Ya ○ Tidak < 73 |
| No Sijil ATOM                                                      | ⊂ 73a               |
| Tarikh Mula ATOM                                                   |                     |
| Tarikh Akhir ATOM                                                  |                     |
| 🗰 Sijil SPAN                                                       |                     |
| Berdaftar Dengan Suruhanjaya Perkhidmatan Air Negara<br>(SPAN) ? * |                     |
| No Sijil SPAN                                                      | 74a                 |
| Tarikh Mula SPAN                                                   |                     |
| Tarikh Akhir SPAN                                                  |                     |

73. Sila pilih 'Ya' atau 'Tidak' untuk Berdaftar Dengan Lembaga Perlesenan Atom (ATOM)?. (wajib)

a. Jika pilih 'Ya', isikan No Sijil ATOM.

b. Isikan Tarikh Mula ATOM.

c. Isikan Tarikh Akhir ATOM.

74. Sila pilih 'Ya' atau 'Tidak' untuk Berdaftar Suruhanjaya Perkhidmatan Air Negara (SPAN)?. (wajib)

a. Jika pilih '**Ya**', isikan **No Sijil SPAN**.

b. Isikan Tarikh Mula SPAN.

c. Isikan Tarikh Akhir SPAN.

| 🏶 Sijil Kontraktor Elektrik                                                |                        |  |
|----------------------------------------------------------------------------|------------------------|--|
| Berdaftar Dengan Suruhanjaya Tenaga (Kontraktor Elektrik)<br>? *           | Ya                     |  |
| No Sijil Kontraktor Elektrik                                               | 75a                    |  |
| Tarikh Mula Kontraktor Elektrik                                            | DD-MM-YYYY <b>75b</b>  |  |
| Tarikh Akhir Kontraktor Elektrik                                           | DD-MM-YYYY <b>75</b> c |  |
| 🌞 Sijil JKKP                                                               |                        |  |
| Berdaftar Dengan Jabatan Keselamatan Dan Kesihatan<br>Pekerjaan (JKKP) ? * | Ya                     |  |
| No Sijil JKKP                                                              | ─ 76a                  |  |
| Tarikh Mula JKKP                                                           |                        |  |
| Tarikh Akhir JKKP                                                          |                        |  |

75. Sila pilih 'Ya' atau 'Tidak' untuk Berdaftar Dengan Suruhanjaya Tenaga (Kontraktor Elektrik)?. (wajib)

a. Jika pilih 'Ya', isikan No Sijil Kontraktor Elektrik.

b. Isikan Tarikh Mula Kontraktor Elektrik.

c. Isikan Tarikh Akhir Kontraktor Elektrik.

76. Sila pilih 'Ya' atau 'Tidak' untuk Berdaftar Dengan Jabatan Keselamatan Dan Kesihatan Pekerjaan (JKKP)?. (wajib)

a. Jika pilih 'Ya', isikan No Sijil JKKP.

b. Isikan Tarikh Mula JKKP.

c. Isikan Tarikh Akhir JKKP.

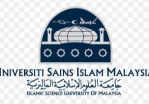

| 🌞 Lesen Sisa Pepejal                                                   | Ya Tidak                  |
|------------------------------------------------------------------------|---------------------------|
| Berdaftar Dengan Jabatan Pengurusan Sisa Pepejal Negara<br>(JPSPN) ? * |                           |
| No Lesen Sisa Pepejal                                                  | ✓ 77a                     |
| Tarikh Mula Lesen Sisa Pepejal                                         |                           |
| Tarikh Akhir Lesen Sisa Pepejal                                        |                           |
|                                                                        | Simpan maklumat Profil 78 |

77. Sila pilih 'Ya' atau 'Tidak' untuk Berdaftar Dengan Jabatan Pengurusan Sisa Pepejal Negara (JPSPN)?. (wajib)

- a. Jika pilih 'Ya', isikan No Lesen Sisa Pepejal.
- b. Isikan Tarikh Mula Lesen Sisa Pepejal.
- c. Isikan Tarikh Akhir Lesen Sisa Pepejal.

78. Klik pada butang Simpan maklumat Profil untuk menyimpan maklumat profil pembekal yang telah diisi.

| Kod Kategori MOF |                  |      |                                         |          |  |
|------------------|------------------|------|-----------------------------------------|----------|--|
|                  | Kod Kategori MOF | +    | Tambah Kod MOF 79                       |          |  |
|                  |                  | Shov | wing 1-1 of 1 item.                     |          |  |
|                  |                  | #    | Kod                                     | Tindakan |  |
|                  |                  | 1    | 010401 - PAPAN TANDA DAN AKSESORI 80 => | â        |  |

79. Klik butang Tambah Kod MOF untuk masukkan kod MOF. (jika perlu) Sistem akan ke halaman Tambah Kod MOF.
80. Klik ikon in untuk buang kod MOF tersebut. (jika perlu)

#### Tambah Kod MOF

| Kod *                                                | 010401 - PAPAN TANDA DAN AKSESORI × 79a                           |
|------------------------------------------------------|-------------------------------------------------------------------|
|                                                      | Simpan                                                            |
|                                                      | <b>行 79</b> Ь                                                     |
|                                                      |                                                                   |
| a. Isikan <b>kod MOF</b> y<br>b. Klik butang 🕒 simpa | vang berkaitan. (wajib)<br>Juntuk menyimpan kod MOF yang dipilih. |

Hak Cipta Terpelihara @IKSB

| Kou Kategori CIDB |                   |     |               |        |                                         |    |          |
|-------------------|-------------------|-----|---------------|--------|-----------------------------------------|----|----------|
|                   | Kod Kategori CIDB | -   | - Tambah Ko   | d CIDB | <b>()</b> 81                            |    |          |
|                   |                   | Sho | wing 1-2 of 2 | items. |                                         |    |          |
|                   |                   |     |               |        |                                         |    |          |
|                   |                   | #   | Level         | Туре   | Kod                                     |    | Tindakan |
|                   |                   | #   | Level -       | Туре   | Kod<br>B03 - Pemulihan dan pemuliharaan | 82 | Tindakan |

- 81. Klik butang **Tambah Kod CIDB** untuk masukkan kod CIDB. (jika perlu) Sistem akan ke halaman **Tambah Kod CIDB**.
- 82. Klik ikon 🖍 untuk mengemaskini kod CIDB tersebut. (jika perlu)
- 83. Klik ikon 💼 untuk buang kod CIDB tersebut. (jika perlu)

#### Tambah Kod CIDB

| Level         | SILA PILIH | <b>&lt;</b> 81a |  |  |
|---------------|------------|-----------------|--|--|
| Kategori CIDB | SILA PILIH | 81b             |  |  |
| Kod           | SILA PILIH | 81c             |  |  |
|               | Simpan     | 🗲 Kembali       |  |  |
|               | 8 11       | 51d             |  |  |

- a. Pilih **Level**.
- b. Pilih Kategori CIDB.
- c. Pilih Kod.

d. Klik butang simpan untuk menyimpan CIDB yang dipilih.

Hak Cipta Terpelihara @IKSB

|     | Pegawai Perhu                    | ubungan    |            |            |                         |          |
|-----|----------------------------------|------------|------------|------------|-------------------------|----------|
| Та  | ambah Maklumat Perhul            | bungan 🦰 🎖 | 34         |            |                         |          |
| vin | ng <b>1-2</b> of <b>2</b> items. |            |            |            |                         |          |
|     | Nama                             | Jawatan    | No Tel     | No Hp      | Emel                    | Tindakan |
|     | AZMIRUL FITRI                    | CEO        | 0380827904 | 0165536644 | azmirul@2bytes.com.my   | 85 => /* |
|     | SASDAD                           | AASD       | 0000123123 | 0000123123 | azmirul.fitri@gmail.com | / 💼      |
|     |                                  |            |            |            |                         | 1 39     |

- 84. Klik butang Tambah Maklumat Perhubungan untuk masukkan maklumat pegawai perhubungan. Sistem akan ke halaman Tambah Maklumat Perhubungan.
- 85. Klik ikon 💉 untuk mengemaskini maklumat pegawai perhubungan. (jika perlu)
- 86. Klik ikon 💼 untuk buang maklumat pegawai perhubungan. (jika perlu)

| Nama *    |                          |
|-----------|--------------------------|
| Jawatan * | sales manager <= 84b     |
| No Tel *  | 0380827905 < 84c         |
| No Hp *   | 0165536645 <b>84d</b>    |
| Emel *    | John.smith@jomdonate.com |
|           | 🖹 Simpan 🛛 🗲 Kembali     |

a. Isikan Nama. (wajib)

Tambah Maklumat Perhubungan

- b. Isikan Jawatan. (wajib)
- c. Isikan **No Tel**. (wajib)
- d. Isikan **No Hp**. (wajib)
- e. Isikan **Emel**. (wajib)
- f. Klik butang simpan untuk menyimpan maklumat pegawai perhubungan.

|                    |                    |                     | 4                   | 87                             |                      |                             |            |                            |           |   |  |
|--------------------|--------------------|---------------------|---------------------|--------------------------------|----------------------|-----------------------------|------------|----------------------------|-----------|---|--|
| Maklumat<br>mbekal | 🖸 Maklumat<br>Bank | Profil     Pembekal | Laporan<br>Kewangan | Pengurusan &<br>Pemegang Saham | Maklumat<br>Tambahan | & Pengalaman &<br>Pelanggan | 🗞 Lampiran | Perisytiharan<br>Integriti | Ringkasan | 1 |  |
| bekal              | Bank               | Pembekal            | Kewangan            | Pemegang Saham                 | Tambahan             | Pelanggan                   |            | Integriti                  |           |   |  |
| anor               | an Audit Ke        | wangan              |                     |                                |                      |                             |            |                            |           |   |  |
| apora              | an Audit Ke        | ewangan             |                     |                                |                      |                             |            |                            |           |   |  |

87. Klik tab 🕊 Laporan untuk masukkan maklumat laporan kewangan.

88. Klik butang + Tambah Laporan Audit Kewangan untuk mengisi maklumat laporan audit kewangan. (jika perlu) Sistem akan ke halaman Tambah Laporan Audit Kewangan.

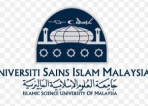

#### Tambah Laporan Audit Kewangan

| Tarikh Tutup Tahunan                                     |        |              |
|----------------------------------------------------------|--------|--------------|
| Pendapatan (RM)                                          | * 0.00 | ⊲ 88b        |
| Keuntungan / Kerugian Selepas Cukai (RM)                 | * 0.00 | ← 88c        |
| Aset Semasa (RM)                                         | * 0.00 | 🗢 88d        |
| Liabiliti Semasa (RM)                                    | * 0.00 | <b>⇒</b> 88e |
| Jumlah Aset (RM)                                         | * 0.00 | <b>⇒</b> 88f |
| Jumlah Liabiliti (RM)                                    | * 0.00 | ✓ 88g        |
| i nilai negatif, sila masukkan (-) sebelum sesuatu nilai |        |              |

- a. Isikan Tarikh Tutup Tahunan. (wajib)
- b. Isikan Pendapatan (RM). (wajib)
- c. Isikan Keuntungan / Kerugian Selepas Cukai (RM). (wajib)
- d. Isikan Aset Semasa (RM). (wajib)
- e. Isikan Liabiliti Semasa (RM). (wajib)
- f. Isikan Jumlah Aset (RM). (wajib)
- g. Isikan Jumlah Liabiliti (RM). (wajib)
- h. Klik butang simpan untuk menyimpan maklumat laporan audit kewangan.

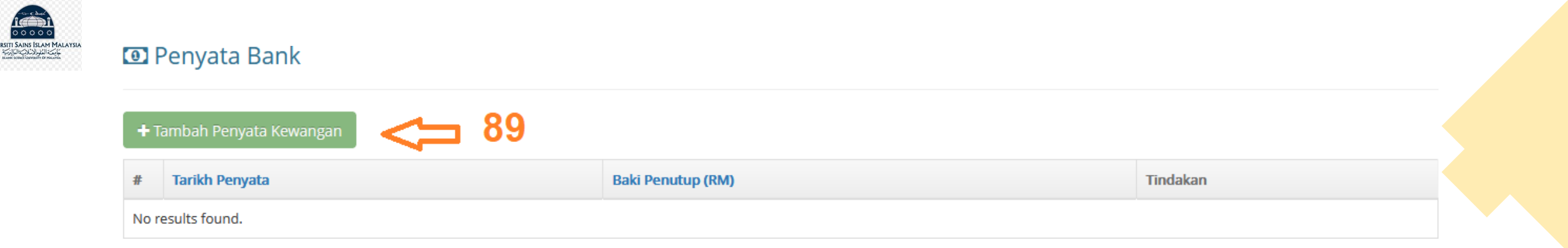

89. Klik butang + Tambah Penyata Kewangan untuk mengisi maklumat penyata kewangan. (jika perlu) Sistem akan ke halaman Create Bank Statement.

#### **Create Bank Statement**

| Tarikh Penyat    | ta * DD-MM-YYYY  | <b>○&lt;</b> 89a |
|------------------|------------------|------------------|
| Baki Penutup (RM | <b>() *</b> 0.00 | 39b              |
|                  | Create Back      |                  |
|                  | <b>行</b> 89c     |                  |

- a. Isikan Tarikh Penyata. (wajib)
- b. Isikan Baki Penutup (RM). (wajib)
- c. Klik butang create untuk menyimpan maklumat penyata kewangan.

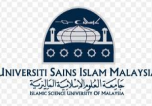

|                                                                  |                                                               |                            |                                                                 | - 🖓 90                         | )                      |                          |              |                              |                       |                                                                            |                              |
|------------------------------------------------------------------|---------------------------------------------------------------|----------------------------|-----------------------------------------------------------------|--------------------------------|------------------------|--------------------------|--------------|------------------------------|-----------------------|----------------------------------------------------------------------------|------------------------------|
| Maklumat<br>embekal                                              | 🖸 Maklumat<br>Bank                                            | Profil<br>Pembekal         | 🗠 Laporan<br>Kewangan                                           | Pengurusan &<br>Pemegang Saham | 🖬 Maklumat<br>Tambahan | & Pengalaman & Pelanggan | & Lampiran   | • Perisytiharan<br>Integriti | Ringkasan             |                                                                            |                              |
| Interior                                                         |                                                               | .54115 Ju                  | Inditit                                                         |                                |                        |                          |              |                              |                       |                                                                            |                              |
| 🗗 Tambah                                                         | Pemegang Sahar                                                | -                          | <b>-</b> 91                                                     |                                |                        |                          |              |                              | Jum                   | Modal Berbayar<br>Jumlah Saham<br>lah Peratusan %                          | 20,002<br>0<br>(             |
| Tambah nowing 1-2 (                                              | Pemegang Sahar<br>of <b>2</b> items.                          |                            | ⊐ 91                                                            |                                |                        |                          |              |                              | Jum                   | Modal Berbayar<br>Jumlah Saham<br>lah Peratusan %                          | 20,002<br>0<br>0<br>93       |
| <ul> <li>Tambah</li> <li>towing 1-2 of</li> <li>fenis</li> </ul> | Pemegang Sahar<br>of <b>2</b> items.<br>Pemegang Saham        | n 🛟                        | <b>91</b>                                                       | n Kewarg                       | anegaraan / Neg        | ara Penubuhan            | Status Perne | gang Saham                   | Jum<br>Bil Saham (RM) | Modal Berbayar<br>Jumlah Saham<br>Jah Peratusan %<br>Peratusan (%)         | 20,002<br>0<br>(<br>93       |
| Tambah Towing 1-2 of Jenis I NDIV                                | Pemegang Sahar<br>of <b>2</b> items.<br>Pemegang Saham<br>IDU | Nama p<br>AZMIRU<br>840607 | <b>91</b><br><b>Demegang Sahar</b><br>PL FITRI KHALID<br>125187 | n Kewarg                       | anegaraan / Neg        | ara Penubuhan            | Status Perne | gang Saham                   | Jum<br>Bil Saham (RM) | Modal Berbayar<br>Jumlah Saham<br>Jah Peratusan %<br>Peratusan (%)<br>0.00 | 20,00:<br>(<br>93<br>Tindaka |

90. Klik tab Pengurusan & untuk mengisi maklumat pengurusan dan pemegang saham.

91. Klik butang Tambah Pemegang Saham Untuk mengisi maklumat pemegang saham.

Sistem akan ke halaman Tambah Pemegang Saham.

- 92. Klik ikon 📝 untuk mengemaskini maklumat pemegang saham. (jika perlu)
- 93. Klik ikon 💼 untuk buang maklumat pemegang saham. (jika perlu)

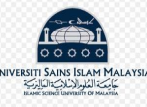

#### Tambah Pemegang Saham

| Jenis Pemegang Saham                 |                     |         |
|--------------------------------------|---------------------|---------|
| Nama pemegang Saham                  | •                   | 91b     |
| IC / No Pasport / No Pendaftaran     | *                   | 91c     |
| Kewarganegaraan / Negara Penubuhan   | * SILA PILIH        | - 🗲 91d |
| Status Pemegang Saham                | * SILA PILIH        | 91e 🗢 🤝 |
| No of Shares (RI<br>Max RM 20,002.00 | 0.00 <b>91f</b>     |         |
|                                      | 🖺 Cipta 🛛 🗲 Kembali |         |
|                                      | <b>企</b> 91g        |         |

- a. Pilih Jenis Pemegang Saham sama ada 'INDIVIDU' atau 'SYARIKAT'. (wajib)
- b. Isikan Nama Pemegang Saham. (wajib)
- c. Isikan IC / No Pasport / No Pendaftaran. (wajib)
- d. Isikan Kewarganegaraan / Negara Penubuhan. (wajib)
- e. Isikan Status Pemegang Saham. (wajib)
- f. Isikan No of Shares (RM) Max RM 20,002.00. (wajib)
- g. Tekan butang 🗈 cipta untuk simpan maklumat pemegang saham.

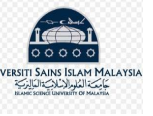

#### 🗟 Maklumat Pengarah

|       | ambah Pengarah | <b>⊐</b> 94  |                 |          |  |
|-------|----------------|--------------|-----------------|----------|--|
| #     | Nama           | IC / Pasport | Kewarganegaraan | Tindakan |  |
| No re | esults found.  |              |                 |          |  |

94. Klik butang Tambah Pengarah untuk mengisi maklumat pengarah.

#### Tambah Pengarah

| Nama *                       | 94a     |
|------------------------------|---------|
| IC / Pasport *               | 94b     |
| Kewarganegaraan * SILA PILIH | - 🗢 94c |
| 🖹 Simpan 🛛 🗲 Kembali         |         |
| <b>① 94d</b>                 |         |

- a. Isikan Nama. (wajib)
- b. Isikan IC / Pasport. (wajib)
- c. Isikan Kewarganegaraan. (wajib)
- d. Klik butang simpan untuk menyimpan maklumat pengarah.

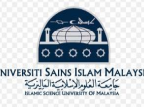

### 👼 Maklumat Pasukan Pengurusan

| •<br>Show | Tambah Ahli Pasukan 95  |                  |      |           |                  |          |
|-----------|-------------------------|------------------|------|-----------|------------------|----------|
| #         | Nama                    | Jawatan          | Emel | Kelayakan | Pengalaman Kerja | Tindakan |
| 1         | AZMIRUL FITRI KHALID    | CEO              |      |           | 96               |          |
| 2         | SHAHANA SIM DZULKARNAIN | GENERAL DIRECTOR |      |           |                  | /1       |
|           |                         |                  |      |           |                  | 97 1     |

95. Klik butang Tambah Ahli Pasukan untuk mengisi maklumat ahli pasukan.

96. Klik ikon 💉 untuk mengemaskini maklumat ahli pasukan.

97. Klik ikon 💼 untuk buang maklumat ahli pasukan

# IVERSITI SAINS ISLAM MALAYS

#### Tambah Pasukan Pengurusan

| Jawatan *<br>Emel * |                                                                                                    | ✓⊐ 95b ✓⊐ 95c |
|---------------------|----------------------------------------------------------------------------------------------------|---------------|
| Kelayakan *         | BSC (HONS) COMPUTING, UNIVERSITY OF PORTSMOUTH, UK                                                                                                    | 95d           |
| 95e f               | $\begin{array}{c} \begin{array}{c} & & \\ \end{array} \end{array} \end{array} = \begin{array}{c} & & \\ \end{array} \end{array} \end{array}  \left\{ \begin{array}{c} \\ \end{array} \right\} \end{array}  \left\{ \begin{array}{c} \\ \end{array} \right\} \end{array}  \left\{ \begin{array}{c} \\ \end{array} \right\} \end{array}  \left\{ \begin{array}{c} \\ \end{array} \right\} \end{array}  \left\{ \begin{array}{c} \\ \end{array} \right\} \end{array}  \left\{ \begin{array}{c} \\ \end{array} \right\} \end{array}  \left\{ \begin{array}{c} \\ \end{array} \right\} \end{array}  \left\{ \begin{array}{c} \\ \end{array} \right\} \end{array}  \left\{ \begin{array}{c} \\ \end{array} \right\} \end{array}  \left\{ \begin{array}{c} \\ \end{array} \right\}  \left\{ \begin{array}{c} \\ \end{array} \right\} \end{array}  \left\{ \begin{array}{c} \\ \end{array} \right\}  \left\{ \begin{array}{c} \\ \end{array} \right\}  \left\{ \begin{array}{c} \\ \end{array} \right\}  \left\{ \begin{array}{c} \\ \end{array} \right\}  \left\{ \begin{array}{c} \\ \end{array} \right\}  \left\{ \begin{array}{c} \\ \end{array} \right\}  \left\{ \begin{array}{c} \\ \end{array} \right\}  \left\{ \begin{array}{c} \\ \end{array} \right\}  \left\{ \begin{array}{c} \\ \end{array} \right\}  \left\{ \begin{array}{c} \\ \end{array}  \left\{ \end{array} \right\}  \left\{ \begin{array}{c} \\ \end{array}  \left\{ \end{array} \right\}  \left\{ \begin{array}{c} \\ \end{array}  \left\{ \end{array} \right\}  \left\{ \begin{array}{c} \\ \end{array}  \left\{ \end{array} \right\}  \left\{ \begin{array}{c} \\ \end{array}  \left\{ \end{array} \right\}  \left\{ \begin{array}{c} \\ \end{array}  \left\{ \end{array} \right\}  \left\{ \begin{array}{c} \\ \end{array}  \left\{ \end{array}  \left\{ \end{array} \right\}  \left\{ \begin{array}{c} \\ \end{array}  \left\{ \end{array}  \left\{ \end{array}  \left$ |               |

- a. Isikan Nama. (wajib)
- b. Isikan Jawatan. (wajib)
- c. Isikan **Emel**. (wajib)
- d. Isikan Pengalaman Kerja. (jika perlu)
- e. Klik butang simpan untuk menyimpan maklumat pasukan pengurusan.

Hak Cipta Terpelihara @IKSB

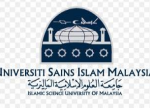

|          |                                             |                     |                       |                                | _ V {                | 38                       |            |                 |           |  |
|----------|---------------------------------------------|---------------------|-----------------------|--------------------------------|----------------------|--------------------------|------------|-----------------|-----------|--|
| Maklumat | 🖸 Maklumat<br>Bank                          | Profil<br>Pembekal  | 🛃 Laporan<br>Kewangan | Pengurusan &<br>Pemegang Saham | Maklumat<br>Tambahan | & Pengalaman & Pelanggan | N Lampiran | • Perisytiharan | Ringkasan |  |
|          |                                             |                     |                       |                                |                      |                          |            |                 |           |  |
|          |                                             |                     |                       |                                |                      |                          |            |                 |           |  |
| Penda    | ftaran Der                                  | igan Lair           | ı-l ain Ag            | ensi Keraiaan                  | / Sektor A           | wam / Sekto              | or Swasta  |                 |           |  |
| Penda    | ftaran Der                                  | ngan Lair           | n-Lain Ag             | ensi Kerajaan                  | / Sektor A           | \wam / Sekto             | or Swasta  |                 |           |  |
| Penda    | ftaran Der                                  | ngan Lair           | n-Lain Ag             | ensi Kerajaan                  | I / Sektor /         | Awam / Sekto             | or Swasta  |                 |           |  |
| Penda    | ftaran Der<br>Maklumat Tamba                | ngan Lair           | n-Lain Ag             | ensi Kerajaan                  | 1 / Sektor /         | Awam / Sekto             | or Swasta  |                 |           |  |
| Penda    | i <mark>ftaran Der</mark><br>Maklumat Tamba | ngan Lair<br>ahan < | n-Lain Ag             | ensi Kerajaan                  | ı / Sektor A         | Awam / Sekto             | or Swasta  |                 |           |  |

98. Klik tab <sup>Maklumat</sup> untuk memaparkan halaman Pendaftaran Dengan Lain-Lain Agensi Kerajaan / Sektor Awam / Sektor Swasta.

99. Klik butang Tambah Maklumat Tambahan untuk mengisi maklumat tambahan.

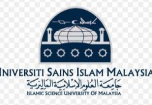

#### 💩 Tambah Rekod Pengalaman dan Pelanggan

| Nama Pelanggan *               | < <b>⇒</b> 99a                      |             |
|--------------------------------|-------------------------------------|-------------|
| Nama Projek *                  | 99b                                 |             |
| Status Projek *                | 🔿 Selesai 🔿 Dalam Pelaksanaan 🧼 🤤 🤤 |             |
| Tarikh Mula                    | DD-MM-YYYY 599d                     |             |
| Tarikh Akhir                   | DD-MM-YYYY <b>99e</b>               |             |
| Nilai Projek (RM)              | <b>99f</b>                          |             |
| Nama Pegawai Perhubungan       |                                     | 🗢 99g       |
| Tel Pegawai Perhubungan        |                                     | 🗢 🗘 99h     |
| Emel Pegawai Perhubungan       |                                     | ✓⊐ 99i      |
| Remark<br>(Max 300 Characters) |                                     | 99j         |
| 99k 🗲 >                        | 🖹 Simpan 📔 🗲 Kembali                | <i>III.</i> |

- a. Isikan Nama Pelanggan.
- b. Isikan Nama Projek.
- c. Isikan Status Projek.
- d. Isikan **Tarikh Mula**. (jika perlu)
- e. Isikan Tarikh Akhir.
- f. Isikan Nilai Projek (RM).

- g. Isikan Nama Pegawai Perhubungan.
- h. Isikan Tel Pegawai Perhubungan.
- i. Isikan Emel Pegawai Perhubungan.
- j. Isikan Remark (Max 300 Characters).
- k. Klik butang simpan untuk menyimpan maklumat pasukan pengurusan.

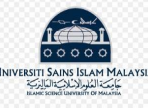

|                  |                             |                 |                        |                                  |                        | - 10      | 00       |                                                      |           |  |
|------------------|-----------------------------|-----------------|------------------------|----------------------------------|------------------------|-----------|----------|------------------------------------------------------|-----------|--|
| Maklumat         | 🖸 Maklumat<br>Bank          | Profil Pembekal | I∠ Laporan<br>Kewangan | 嶜 Pengurusan &<br>Pemegang Sahan | H Maklumat<br>Tambahan | Belanggan | Lampiran | <ul> <li>Perisytiharan</li> <li>Integriti</li> </ul> | Ringkasan |  |
| трека            |                             |                 |                        |                                  |                        | 2         |          |                                                      |           |  |
| embekai          |                             | DI              |                        |                                  |                        |           |          |                                                      |           |  |
| a Penga          | laman dan                   | Pelangg         | gan                    |                                  |                        |           |          |                                                      |           |  |
| embekai<br>Denga | laman dan<br>Rekod Pengalam | ı Pelangş       | gan                    | <b>」</b> 101                     |                        |           |          |                                                      |           |  |

100. Klik tab Pengalaman & untuk memaparkan halaman Pengalaman dan Pelanggan.
101. Klik butang Tambah Rekod Pengalaman dan Pelanggan untuk mengisi pengalaman dan pelanggan.

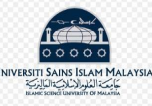

#### 💩 Tambah Rekod Pengalaman dan Pelanggan

| Nama Pelanggan *               | ✓⊐ 101a                              |      |
|--------------------------------|--------------------------------------|------|
| Nama Projek *                  | 101b                                 |      |
| Status Projek *                | ⊖ Selesai ⊖ Dalam Pelaksanaan 🗧 101c |      |
| Tarikh Mula                    | DD-MM-YYYY < 101d                    |      |
| Tarikh Akhir                   | DD-MM-YYYY <b>101e</b>               |      |
| Nilai Projek (RM)              | 101f                                 |      |
| Nama Pegawai Perhubungan       |                                      | 101g |
| Tel Pegawai Perhubungan        |                                      | 101h |
| Emel Pegawai Perhubungan       |                                      | 101i |
| Remark<br>(Max 300 Characters) |                                      | 101j |
| 101k 😅                         | 🖹 Simpan 🛛 🗲 Kembali                 |      |

- a. Isikan Nama Pelanggan.
- b. Isikan Nama Projek.
- c. Isikan Status Projek.
- d. Isikan **Tarikh Mula**. (jika perlu)
- e. Isikan Tarikh Akhir.
- f. Isikan Nilai Projek (RM).

- g. Isikan Nama Pegawai Perhubungan.
- h. Isikan Tel Pegawai Perhubungan.
- i. Isikan Emel Pegawai Perhubungan.
- j. Isikan **Remark** (Max 300 Characters).
- k. Klik butang simpan untuk menyimpan maklumat pasukan pengurusan.

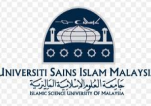

## PERMOHONAN PENDAFTARAN : TIDAK LENGKAP

Lapor

Kewanga

Profil

Pembekal

|     |   | - | -  |
|-----|---|---|----|
| 1   | 7 | 1 | U, |
|     | / |   | U, |
| 100 |   |   |    |

| an 🚰 Pengurusan & 🖬 Maklumat 🌡 Pengalaman & 🗞 Lampiran 🕕 Perisytiharan 📗 Ringkasan<br>In Pemegang Saham Tambahan Pelanggan Integriti |          |                                |                      |                        |            |                            |             |
|----------------------------------------------------------------------------------------------------|----------|--------------------------------|----------------------|------------------------|------------|----------------------------|-------------|
|                                                                                                    | an<br>In | Pengurusan &<br>Pemegang Saham | Maklumat<br>Tambahan | Pengalaman & Pelanggan | 🗞 Lampiran | Perisytiharan<br>Integriti | 🖺 Ringkasan |

#### **S** Lampiran

Maklumat

Pembekal

| 🚵 Muat Turun Semua Lampiran | + | Muat | Turun | Semua | Lampiran |
|-----------------------------|---|------|-------|-------|----------|
|-----------------------------|---|------|-------|-------|----------|

#### Showing 1-16 of 16 items.

Maklumat

Bank

|   | 0                                |                                                                  |                          |       |                                                |                                   |              |
|---|----------------------------------|------------------------------------------------------------------|--------------------------|-------|------------------------------------------------|-----------------------------------|--------------|
| # | Nama Dokumen                     | Perincian Dokumen                                                | Saiz<br>Maksimum<br>(MB) | Wajib | Keterangan Dokumen                             | Fail 103                          | Muat<br>Naik |
| 1 | SSM BORANG 9                     | SIJIL SYARIKAT DARI SURUHANJAYA SYARIKAT MALAYSIA (SSM)          | 5 MB                     | YA    | SSM FORM 9                                     | SSM9_1161743-U_4.PNG 🗙 🚺          | >0           |
| 2 | SEKSYEN 14 @ ANNUAL<br>RETURN TE | SEKSYEN 14 @ ANNUAL RETURN TERKINI                               | 5 MB                     | YA    | COMP PROFILE AFTER<br>INCREASE PAID UP CAPITAL | SSM49_1161743-U.PDF 🗙             | •            |
| 3 | PENYATA BANK TERKINI 1<br>BULAN  | PENYATA KEWANGAN BANK 1 BULAN TERKINI                            | 10 MB                    | YA    | BANK STATEMENT                                 | BANKSTATEMENT_1161743-<br>U.PDF X | •            |
| 4 | PENGISYTIHARAN<br>INTEGRITI      | SILA MUAT TURUN PEK PENGISYTIHARAN INTEGRITI DI<br>HALAMAN UTAMA | 2 MB                     | YA    | INTEGRITY DECLARATION                          | INTEGRITY1161743-U.PDF X          | ۲            |
| 5 | SSM BORANG 13                    | SIJIL PEMERBADANAN KE ATAS PERTUKARAN NAMA SYARIKAT              | 5 MB                     |       | AASD                                           | SSM13_1161743-U_4.PNG 🗙           | ۲            |
| 6 | SEKSYEN 105                      | PINDAHAN SAHAM                                                   | 1 MB                     |       | ASDASD                                         | SSM32A_1161743-U_4.PNG 🗙          | •            |

102. Klik tab S Lampiran untuk memaparkan halaman Lampiran.

103. Klik ikon 💿 untuk muat naik dokumen. (muatnaik dokumen yang wajib terlebih dahulu)

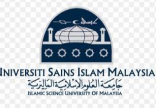

|           | Maklumat                           | Profil                          | Laporan                                | 🐸 Pengurusan &                     | Maklumat                 | & Pengalaman &                       | & Lampiran       | Perisytiharan        | 🕒 Ringkasan       |                               |
|-----------|------------------------------------|---------------------------------|----------------------------------------|------------------------------------|--------------------------|--------------------------------------|------------------|----------------------|-------------------|-------------------------------|
|           | вапк                               | Pernbekai                       | Kewangan                               | Pemegang sanam                     | Tambanan                 | Pelanggan                            | -                | Integriti            |                   |                               |
|           |                                    |                                 |                                        |                                    |                          |                                      |                  |                      |                   |                               |
|           |                                    |                                 |                                        |                                    |                          |                                      |                  |                      |                   |                               |
|           |                                    |                                 |                                        |                                    |                          |                                      |                  |                      |                   |                               |
|           |                                    |                                 |                                        |                                    | C                        | 0000                                 |                  |                      |                   |                               |
|           |                                    |                                 |                                        |                                    | UNIVERSITI S<br>لماليزية | SAINS ISLAM MALAYSIA                 |                  |                      |                   |                               |
|           |                                    |                                 |                                        |                                    | ISLAMIC SC               | IENCE UNIVERSITY OF MALATSIA         |                  |                      |                   |                               |
|           |                                    |                                 |                                        |                                    |                          |                                      |                  |                      |                   |                               |
|           |                                    |                                 |                                        |                                    |                          |                                      |                  |                      |                   |                               |
|           |                                    |                                 |                                        |                                    | PENGISTI                 | HARAN INTEGRITI                      |                  |                      |                   |                               |
|           |                                    |                                 |                                        |                                    |                          |                                      |                  |                      |                   |                               |
| me        | enawarkan ata                      | u memberi ras                   | suah kepada ma                         | ana-mana individu di               | Universiti Sains Is      | slam Malaysia                        | nana-mana indi   | vidu lain, dorongan  | yang akan dipili  | ih dalam tender / sebut harga |
| ya        | ing disebutkan                     | di atas. Saya d                 | lengan ini melar                       | mpirkan surat Pember               | rikuasaan yang m         | emberi saya kuasa, s                 | ebagai wakil sya | arikat yang disebuti | an di atas, untu  | k membuat perisytiharan ini.  |
| 2.        | Jika saya, atau                    | mana-mana ii                    | ndividu yang m                         | ewakili syarikat ini, me           | enawarkan atau r         | nemberi apa-apa ras                  | uah kepada ma    | ana-mana individu d  | Universiti Sair   | ns Islam Malaysia             |
| ma        | ana individu lai<br>ndakan berikut | in sebagai dor<br>vang akan dia | ongan yang aka<br>mbil:                | in dipilih dalam tende             | r / sebut harga ya       | ang disebut di atas *                | Saya dengan in   | i bersetuju, sebaga  | wakil syarikat y  | ang dinyatakan di atas, untuk |
|           |                                    |                                 |                                        |                                    |                          |                                      |                  |                      |                   |                               |
|           | 2.1 Per                            | nbatalan Tawa                   | aran Kontrak Ba                        | gi Tender / Penawarar              | n Sebutharga ; ata       | au                                   |                  |                      |                   |                               |
|           |                                    |                                 |                                        |                                    |                          |                                      |                  |                      |                   |                               |
|           | 2.3 Per                            | namatan Kontr                   | rak Untuk Tende                        | er / Sebutharga yang d             | literima ; dan           |                                      |                  |                      |                   |                               |
|           | 23 Tin                             | dakan disiplin                  | lain mengikut r                        | eraturan perundanga                | n kerajaan vang s        | edang berkuatkuasa                   |                  |                      |                   |                               |
|           | 2.0                                | denterr eisipini                | ion menginar p                         | erotorion per onoongo              | in ner ajaan yang i      |                                      |                  |                      |                   |                               |
| 3         | Sekiranya terd                     | apat mana-ma                    | ana individu yan                       | ig cuba menuntut seb               | arang rasuah dar         | ipada saya atau man                  | a-mana individu  | u yang berkaitan de  | ngan syarikat ini | i sebagai dorongan yang akan  |
|           | pilih untuk per<br>asuah Malaysia  | erimaan tend<br>(SPRM) atau d   | ler / sebut harɛ<br>li balai polis ber | ga yang disebutkan di<br>hampiran. | i atas, saya deng        | an in <mark>i be</mark> rjanji untuk | segera melapo    | orkan tindakan sed   | emikian ke peja   | bat Suruhanjaya Pencegahan    |
| dip       |                                    |                                 |                                        |                                    |                          |                                      |                  |                      |                   |                               |
| dip<br>Ra |                                    |                                 |                                        |                                    |                          |                                      |                  |                      |                   |                               |

Perisytiharan

104. Klik tab Integriti untuk memaparkan halaman Pengisytiharan Integriti.

105. Tandakan 🗹 pada kotak Saya telah membaca dan bersetuju dengan Pengisytiharan Intergriti USIM. (wajib)

106. Muat turun Borang Pengisytiharan Integriti . (wajib) Muat naik Borang Pengisytiharan pada tab Stampiran

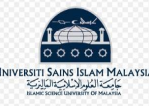

## PERMOHONAN PENDAFTARAN : TIDAK LENGKAP

|                                                |                    |                    |                       |                                  |                        |                             |            |                            | V1        | 07 |   |
|------------------------------------------------|--------------------|--------------------|-----------------------|----------------------------------|------------------------|-----------------------------|------------|----------------------------|-----------|----|---|
| <ol> <li>Maklumat</li> <li>Pembekal</li> </ol> | 🖸 Maklumat<br>Bank | Profil<br>Pembekal | 🛃 Laporan<br>Kewangan | 嶜 Pengurusan &<br>Pemegang Saham | 🖶 Maklumat<br>Tambahan | 🌡 Pengalaman &<br>Pelanggan | 🗞 Lampiran | Perisytiharan<br>Integriti | Ringkasan |    |   |
| <b>D</b> Perin                                 | ncian Pembe        | ekal               |                       |                                  |                        |                             |            |                            |           |    | ≡ |
| • Per                                          | incian Pemb        | ayaran             |                       |                                  |                        |                             |            |                            |           |    | ≡ |
| <b>O</b> Prof                                  | fil Pembekal       |                    |                       |                                  |                        |                             |            |                            |           |    | ≡ |
| Lap                                            | ooran Kewar        | ıgan               |                       |                                  |                        |                             |            |                            |           |    | ≡ |
|                                                |                    |                    |                       |                                  |                        |                             |            |                            |           |    |   |

П

107. Klik tab Ringkasan untuk memaparkan Ringkasan keseluruhan maklumat pendaftaran pembekal bagi tujuan penyemakan.

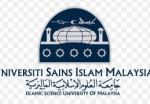

| Haklumat Tambahan                              | ≡ |
|------------------------------------------------|---|
| Rengalaman dan Pelanggan                       | ≡ |
| C Lampiran                                     | ≡ |
| Hantar Permohonan                              |   |
| B Simpan Permohonan<br>Lihat PDF<br>108<br>108 |   |

108. Klik butang Lihat PDF untuk memaparkan ringkasan keseluruhan maklumat pendaftaran pembekal dalam bentuk PDF.
109. Klik butang Simpan Permohonan untuk menghantar permohonan pendaftaran. Sistem akan ke halaman eperolehan.usim.edu.my

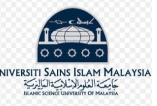

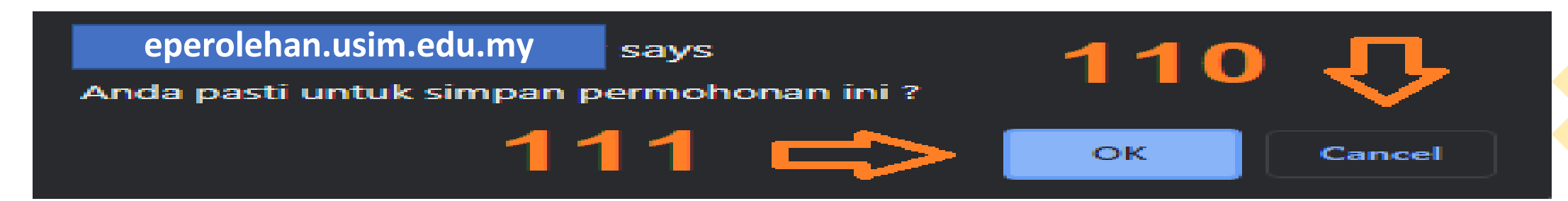

110. Klik butang 'CANCEL' untuk kembali ke halaman Ringkasan.

111. Klik butang '**OK**' untuk menghantar permohonan pendaftaran. Sistem akan Kembali ke halaman Permohonan.

| # | No. SSM Pembekal | Nama Pembekal | Jenis<br>Permohonan | No<br>Permohonan | Tarikh<br>Permohonan | No<br>Inbois | Tarikh<br>Inbois | Pembayaran | Status<br>Permohonan  | No.<br>Resit | Tarikh Resit | Tindakan |
|---|------------------|---------------|---------------------|------------------|----------------------|--------------|------------------|------------|-----------------------|--------------|--------------|----------|
| 1 |                  | XYZ Company   | PENDAFTARAN         | APP202102148     | 14-06-2021           |              | 11               | 3 ➪        | MENUNGGU<br>KELULUSAN |              | 112⊏         |          |

112. Klik butang I untuk lihat semula Permohonan Pendaftaran.
 113. Kolum Status Permohonan PENDAFTARAN dikemaskini kepada ikon RELULUSAN Permohonan Pendaftaran disemak terlebih dahulu oleh pihak USIM.

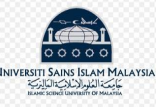

| # | No. SSM<br>Pembekal | Nama Pembekal | Jenis<br>Permohonan | No<br>Permohonan | Tarikh<br>Permohonan | No Inbois    | Tarikh<br>Inbois | Pembayaran | Status<br>Permohonan | No.<br>Resit | Tarikh Resit | Tindakan |
|---|---------------------|---------------|---------------------|------------------|----------------------|--------------|------------------|------------|----------------------|--------------|--------------|----------|
| 1 | e.                  | XYZ Company   | PENDAFTARAN         | APP201900009     | 28-10-2019           | INV201900018 | 28-10-2019       |            | LENGKAP <            | <b>1</b> 1   | 4            |          |

114. Kolum **Status Permohonan** CIPTA AKAUN dikemaskini kepada ikon LENGKAP . Setelah selesai semakan daripada pihak USIM.

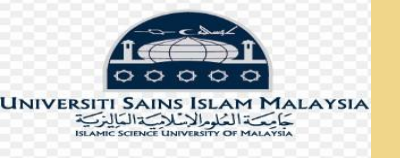

# MANUAL PEMBEKAL PENYERTAAN SISTEM PEROLEHAN

# MODUL PEMBAHARUAN AKAUN PEMBEKAL

eP@USIM

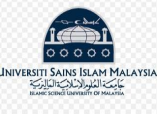

# 1. Sila layari sistem eP@USIM: eperolehan.usim.edu.my

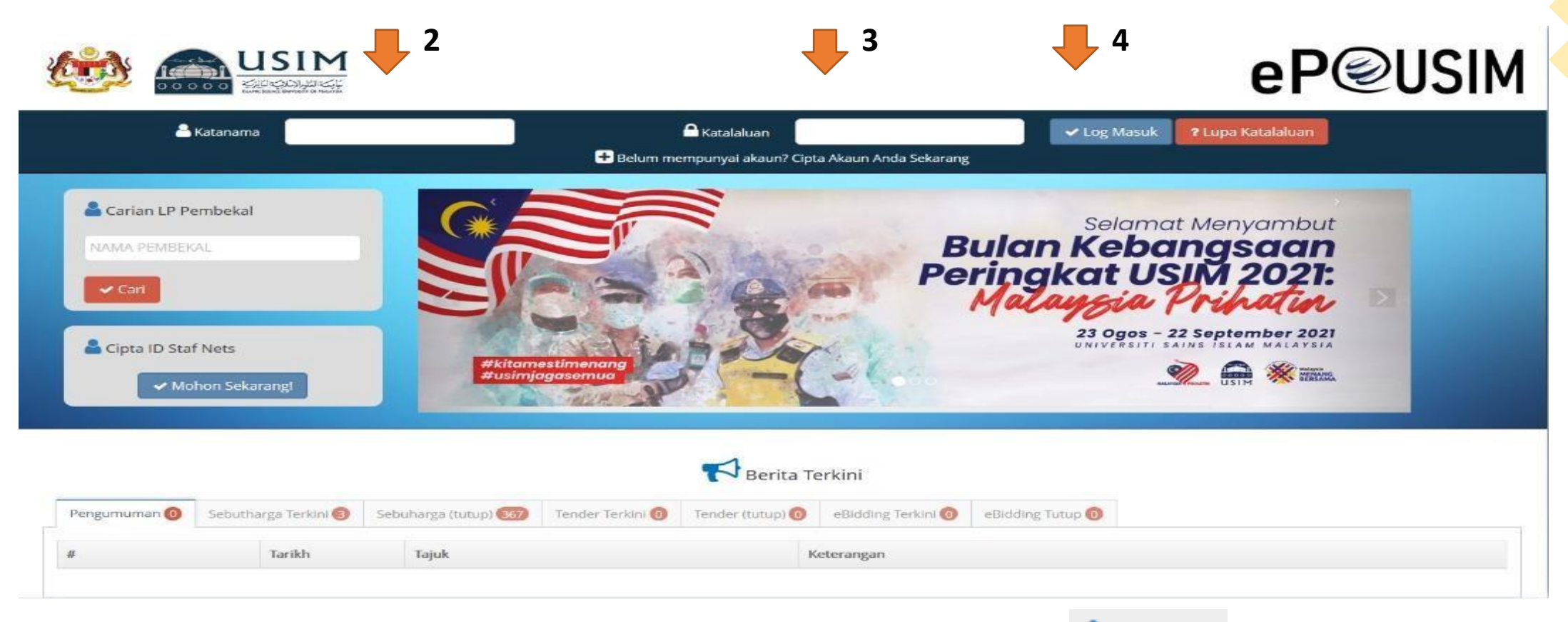

2. Isikan katanama yang telah dicipta oleh pembekal di kotak

🎽 Katanama

- 3. Isikan katalaluan yang telah dicipta oleh pembekal di kotak 🏻 🔓 Katalaluan .
- 4. Klik pada butang <a>Log Masuk</a> . Sistem akan ke halaman Permohonan.

Hak Cipta Terpelihara @IKSB

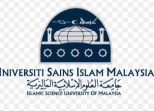

# 5. Sistem memaparkan halaman Permohonan.

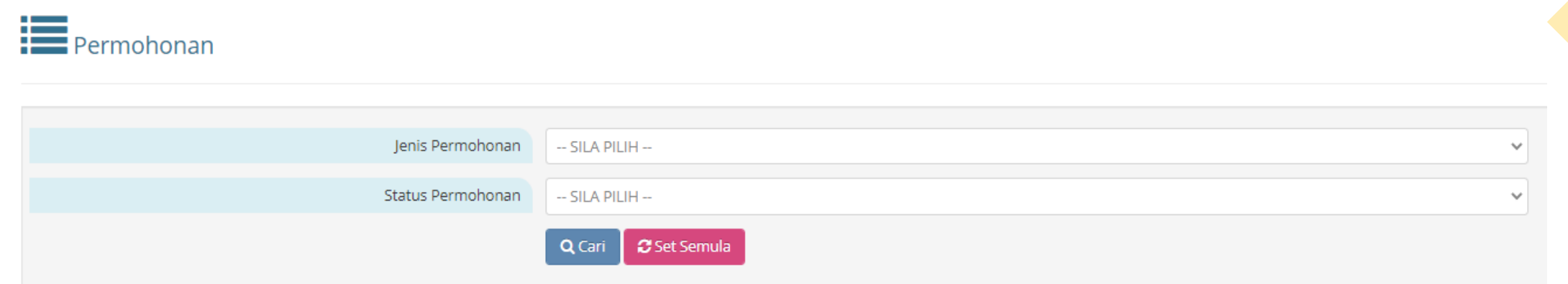

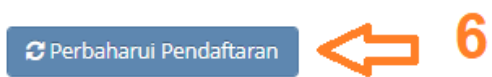

Memaparkan 1-2 daripada 2 items.

| # | Jenis Permohonan | No Permohonan | Tarikh<br>Permohonan | Status Permohonan | Tarikh<br>Kelulusan | Fi (RM) | No. Resit | Tarikh Resit | Tindakan |
|---|------------------|---------------|----------------------|-------------------|---------------------|---------|-----------|--------------|----------|
| 1 | PENDAFTARAN      |               | 01-03-2021           | LENGKAP           |                     | NA      |           |              | E        |
| 2 | CIPTA AKAUN      | APP202000030  | 07-02-2020           | LENGKAP           |                     | 50.00   |           |              |          |

6. Klik pada butang

🕄 Perbaharui Pendaftaran

# . Sistem akan ke halaman Permohonan Pembaharuan.

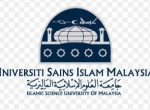

# 7. Sistem memaparkan halaman Permohonan Pembaharuan.

#### , PERMOHONAN PEMBAHARUAN : TIDAK LENGKAP 8 Maklumat Ringkasan Maklumat Profil Maklumat 🗟 Pengalaman & & Lampiran Perisytiharan Laporan 🚰 Pengurusan & Pelanggan Pembekal Bank Pembekal Kewangan Pemegang Saham Tambahan Integriti Perincian Pembekal Perincian Pembayaran Profil Pembekal Laporan Kewangan Pengurusan dan Pemegang Saham

≡

≡

≡

8. Sistem memaparkan halaman Permohonan Pembaharuan untuk membolehkan pembekal mengemaskini sebarang maklumat permohonan melalui senarai tab yang disediakan.

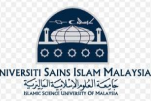

## PERMOHONAN PEMBAHARUAN : TIDAK LENGKAP

|                      |                    |                    |                       |                                  |                      |                             |            |                            | - 🏷 9     |  |   |
|----------------------|--------------------|--------------------|-----------------------|----------------------------------|----------------------|-----------------------------|------------|----------------------------|-----------|--|---|
| Maklumat<br>Pembekal | 🖸 Maklumat<br>Bank | Profil<br>Pembekal | 🛃 Laporan<br>Kewangan | 📽 Pengurusan &<br>Pemegang Saham | Maklumat<br>Tambahan | 🌡 Pengalaman &<br>Pelanggan | 🗞 Lampiran | Perisytiharan<br>Integriti | Ringkasan |  |   |
| Perir                | ncian Pembe        | kal                |                       |                                  |                      |                             |            |                            |           |  | ≡ |
| • Per                | incian Pemb        | ayaran             |                       |                                  |                      |                             |            |                            |           |  | ≡ |
| <b>O</b> Prof        | fil Pembekal       |                    |                       |                                  |                      |                             |            |                            |           |  | ≡ |
| Lap                  | ooran Kewan        | gan                |                       |                                  |                      |                             |            |                            |           |  | ≡ |
| Pen Pen              | igurusan dar       | n Pemegan          | ig Saham              |                                  |                      |                             |            |                            |           |  | ≡ |

# 9. Klik tab **E**Ringkasan untuk memaparkan maklumat permohonan yang telah dikemaskini

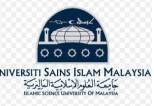

| Pengurusan dan Pemegang Saham        | ≡ |
|--------------------------------------|---|
| Haklumat Tambahan                    | ≡ |
| Rengalaman dan Pelanggan             | ≡ |
| C Lampiran                           | ≡ |
| Hantar Permohonan                    |   |
| B Simpan Permohonan ☐ Lihat PDF ← 10 |   |

10. Klik butang Lihat PDF untuk memaparkan maklumat permohonan dalam bentuk PDF.
11. Klik butang Simpan Permohonan untuk menghantar permohonan pembaharuan yang telah dikemaskini. Sistem akan ke halaman eperolehan.usim.edu.my

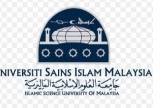

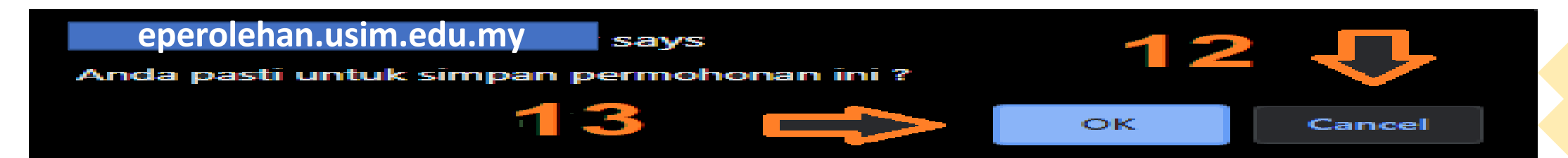

12. Klik butang 'CANCEL' untuk kembali ke halaman Ringkasan.

13. Klik butang '**OK**' untuk menghantar permohonan pendaftaran. Sistem akan kembali ke halaman Permohonan.

14. Sistem memaparkan halaman Permohonan.

|       | Permohonan                  |                     |                      |                                |                     |         |           |              |          |
|-------|-----------------------------|---------------------|----------------------|--------------------------------|---------------------|---------|-----------|--------------|----------|
|       |                             | Jenis Permohonan S  | ILA PILIH            |                                |                     |         |           |              | ~        |
|       |                             | Status Permohonan S | ILA PILIH            |                                |                     |         |           |              | ~        |
|       |                             | Q                   | Cari 🛛 🞜 Set Semula  |                                |                     |         |           |              |          |
| Memap | arkan 1-3 daripada 3 items. |                     |                      | ₩ 15                           |                     |         |           |              |          |
| #     | Jenis Permohonan            | No Permohonan       | Tarikh<br>Permohonan | Status Permohonan              | Tarikh<br>Kelulusan | Fi (RM) | No. Resit | Tarikh Resit | Tindakan |
| 1     | PEMBAHARUAN                 | APP202101571        | 01-07-2021           | NO PAYMENT RECEIVED I Pay Here | 6                   | 50.00   |           |              |          |
| 2     | PENDAFTARAN                 |                     | 01-03-2021           | LENGKAP                        |                     | NA      |           |              |          |
| з     | CIPTA AKAUN                 | APP202000030        | 07-02-2020           | LENGKAP                        |                     | 50.00   |           |              |          |

Kolum Status Permohonan PEMBAHARUAN dikemaskini kepada ikon NO PAYMENT RECEIVED.
 Klik pada pautan PayHere untuk membuat bayaran RM50 untuk aktifkan akaun selama 2 tahun. Sistem akan ke halaman USIMPayment.

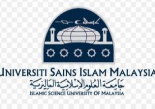

# 17. Sistem memaparkan halaman **USIMPayment**.

| No Orde           | er: 202146479                        |                    |
|-------------------|--------------------------------------|--------------------|
| Amoun (MYI        | R) : 50                              |                    |
| Amount (N         | AYR)                                 | - 18               |
| * Nam             | ame                                  |                    |
| * Em              | el : Anas@iksb.com.my                | < 19               |
| * No Telefo       | en :                                 | <= 20              |
| Phone             | • No                                 |                    |
| Descrip           | BHD                                  |                    |
|                   |                                      |                    |
|                   | Secure Online Payment by MOL         | Pay                |
| Please sele       | ect a payment type from below to pro | oceed for payment. |
| VISA              | CIMB Clicks                          | Maybank 2u         |
|                   | 0                                    | 0                  |
| RHB Mocu          | BANKISLAM                            | Amonline           |
| St HongLoong Bank |                                      | Standard St        |
| Connect           | Car ik. com                          | Chartered S        |
| 0                 |                                      | 0                  |
|                   | AFFINBANK                            | alliance           |
| OCBC BANK         |                                      | 0                  |
| O                 |                                      |                    |
|                   | (A) BSN                              |                    |
|                   | A BSN                                |                    |

- 18. Isikan Nama.
- 19. Isikan Emel.
- 20. Isikan No. Telefon.
- 21. Isikan Keterangan.
- 22. Pilih Jenis Bank yang ingin digunapakai untuk membuat pembayaran.
- 23. Klik pada butang Bayar / Pay untuk meneruskan pembayaran. Setelah selesai membuat pembayaran sistem akan kembali ke halaman **Senarai Permohonan.**

Hak Cipta Terpelihara @IKSB

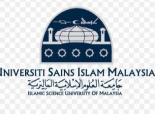

# 24. Sistem memaparkan halaman Permohonan.

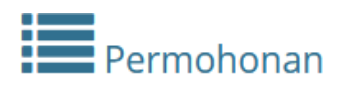

|      |                           | Jenis Permohonan  | SILA PILIH           |                   |                     |         |           |              | ~        |  |  |  |
|------|---------------------------|-------------------|----------------------|-------------------|---------------------|---------|-----------|--------------|----------|--|--|--|
|      |                           | Status Permohonan | SILA PILIH           |                   |                     |         |           |              | ~        |  |  |  |
|      | Q Cari Set Semula         |                   |                      |                   |                     |         |           |              |          |  |  |  |
| + Ta | ambah Kategori Permohonan |                   |                      |                   |                     |         |           |              | 25<br>Д  |  |  |  |
| #    | Jenis Permohonan          | No Permohonan     | Tarikh<br>Permohonan | Status Permohonan | Tarikh<br>Kelulusan | Fi (RM) | No. Resit | Tarikh Resit | Tindakan |  |  |  |
| 1    | PEMBAHARUAN               | APP202003070      | 07-12-2020           |                   |                     | 50.00   | 1138127   | 07-12-2020   |          |  |  |  |

25. Klik butang 🗐 untuk lihat semula permohonan pembaharuan sebagai rujukan. (jika perlu) 26. Kolum **Status Permohonan** PEMBAHARUAN dikemaskini kepada ikon LENGKAP.

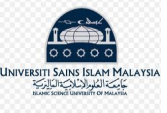

# - TAMAT -

Hak Cipta Terpelihara @IKSB